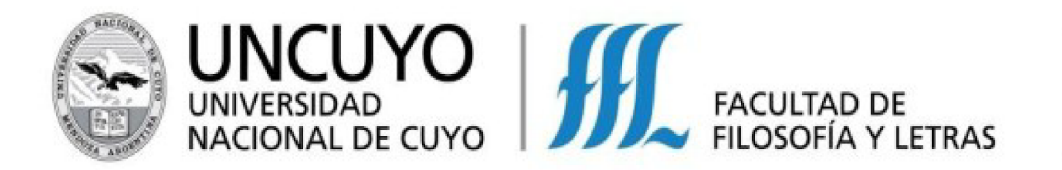

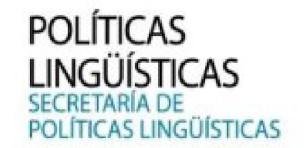

#### INSTRUCTIVO: "CÓMO INSCRIBIRSE A UN CURSO DE IDIO+ DESDE EL SISTEMA DE AUTOGESTIÓN DE LA SECRETARÍA DE POLÍTICAS LINGÜÍSTICAS DE LA FFYL"

#### ¿Quiénes pueden inscribirse a los cursos?

• Cualquier persona mayor de 18 años.

#### ¿Quiénes deben rendir examen nivelatorio?

- PARTICIPANTES NUEVOS QUE QUIERAN INSCRIBIRSE AL NIVEL A2 O SUPERIOR
- Ex Alumnos de SPL-IDIO+ que hayan aprobado un curso de IDIO+ hace
   MÁS de 2 años. (La regularidad vence luego de 2 años)
- Personas que rindieron un Examen de Nivelación en SPL-IDIO+ hace más de 2 (dos) años.
- Estudiantes que terminaron el ciclo de cursado en CLE (Colegio de Lenguas Extranjeras) hace más de 5 (cinco) años.

¿Cómo me inscribo a un curso y/o nivelatorio?

# Las inscripciones son virtuales, a través de un sistema de autogestión de la Facultad de Filosofía y Letras UNCuyo

Para poder inscribirte, primero debes **REGISTRARTE** en dicho sistema, al cual podes acceder mediante el siguiente enlace: <u>https://autogestion.ffyl.uncu.edu.ar//PL</u>

#### ¿Cómo me registro?

Primero debes ingresar al sistema de autogestión: https://autogestion.ffyl.uncu.edu.ar//PL

Una vez que ingresas, debes hacer click en el botón azul "INICIAR SESIÓN"

|                                                  |                       | Iniciar seitön                                                                                                    |
|--------------------------------------------------|-----------------------|----------------------------------------------------------------------------------------------------|
| Buscar Actividades                               | 57 cursos encontrados |                                                                                                    |
| Nombre de la Actividad<br>Todas las Categorias 🔹 |                       | D en Arqueología/Doctorado en Arqueología - a partir de año 2 Arancel<br>Alumnos UNC<br>Fechas: 01/04/2022 al 31/03/2023 \$12.000,00    |
| GRATUITAS                                        |                       | D en Cs de la Ed/Doctorado en Ciencias de la Educación – Prórroga de<br>Inscripción 2022<br>Fechas: 29/06/2022 al 31/07/2022 USS 100,00 |

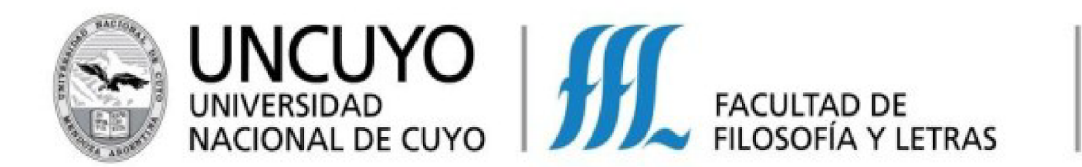

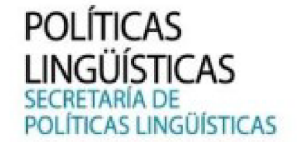

Luego, hacés click en la palabra "Registrate":

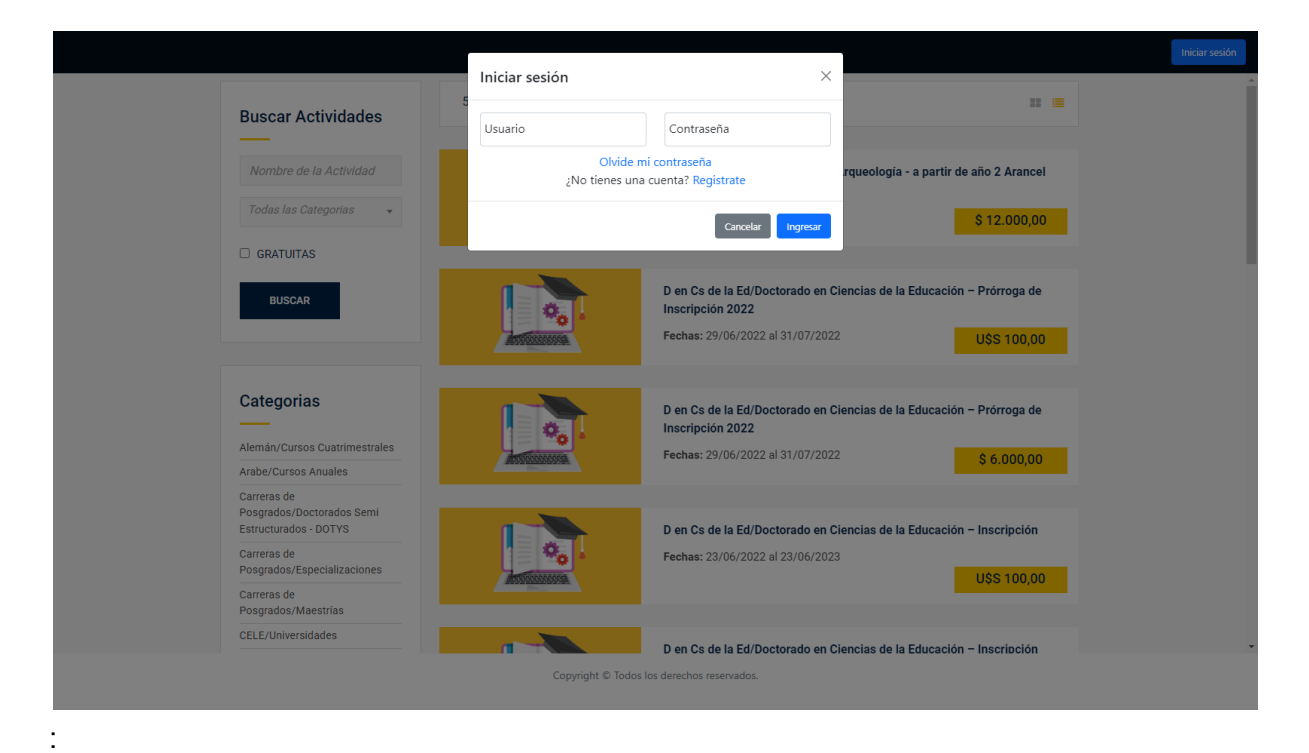

#### A continuación completas tus datos personales y haces click en "Registrarme":

|                                                 | Registro                                        |                           | ×                                            |  |
|-------------------------------------------------|-------------------------------------------------|---------------------------|----------------------------------------------|--|
| Buscar Activid                                  | y Datos de arceso                               |                           |                                              |  |
|                                                 | Pois Aroentina                                  | Usuario o Email           | ) Arqueología - a partir de año 2 Arancel    |  |
| Todas las Categoria                             | Contraseña                                      | Confirmar contraseña      | 23 8 12 000 00                               |  |
| GRATUITAS                                       |                                                 |                           | 3 12.000,00                                  |  |
| BUSCAR                                          | Datos personales Tipo de documento CUIT         | Número de documento       | Ciencias de la Educación – Prórroga de       |  |
|                                                 | Nombre                                          | Apellido                  | <sup>22</sup> U\$S 100,00                    |  |
| Categorias                                      | Fecha de Nacimiento<br>dd/mm/sasa               | Teléfono                  | Cianciae de la Educación – Prórzona de       |  |
| Alemán/Cursos Cuatri                            | Email                                           | confirmar Email           |                                              |  |
| Arabe/Cursos Anuales<br>Carreras de             | Condición impositiva<br>Reconcectula inscriptos | ~                         | 3 0.000,00                                   |  |
| Posgrados/Doctorados<br>Estructurados - DOTYS   | Dirección                                       |                           | Ciencias de la Educación – Inscripción       |  |
| Posgrados/Especializa<br>Carreras de            | Calle                                           | Número                    | 23<br>U\$S 100,00                            |  |
| Posgrados/Maestrías<br>CELE/Universidades       | Provincia<br>Buenos Aires                       | Localidad<br>17 de Agosto | Cianciae de la Educación – Inscrinsión       |  |
| Chino/Cursos Anuales<br>Cursos y Diplomatura/   | ✓ Datos Adicionales                             |                           |                                              |  |
| Posgrados<br>Cursos y<br>Disformatura/Dinformat | Const. de Doc. de Identidad                     |                           | \$ 3.000,00                                  |  |
| Doctorados Personaliz<br>Arqueología            | Const. de Doc. de Identidad                     | Û                         | Ciencias de la Educación - a partir de año 2 |  |
| Doctorados Personaliz<br>Os de la Ed            | Const. de CUIL<br>Const. de CUIL                | Û                         | 23 <b>\$ 12.000,00</b>                       |  |
| Doctorados Personaliz<br>Filosofía              |                                                 |                           |                                              |  |
|                                                 |                                                 | Cancelar Registrarme      |                                              |  |

(agregar gif o marcar con un círculo el cuadrito azul para resaltarlo)

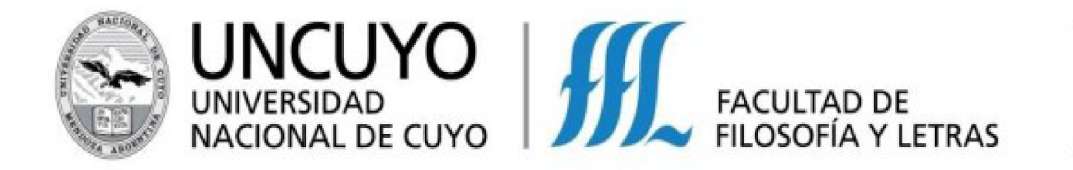

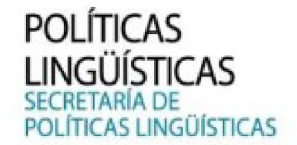

**IMPORTANTE:** *"El nombre de usuario puede ser mi E-MAIL o un nombre de usuario creado por mí"* 

| Una vez que te registras, recibirás un co                                         | orreo de confirmación: |  |
|-----------------------------------------------------------------------------------|------------------------|--|
| Confirmación de correo:                                                           | Recibidos ×            |  |
| facturacionideas@ffyl.uncu.edu.ar                                                 |                        |  |
| Estimado/a Apellido, nombre                                                       | 2                      |  |
| Su usuario actual es<br>(tu usuario)                                              |                        |  |
| Adjunto al mail le enviamos el link para que pueda te<br>proceso de registro .    | minar con su           |  |
| Por favor, confirm aquipra terminar su reg                                        | istro<br>osotros.      |  |
| Esta dirección de e-mail es utilizada solamente para los envíos de la info        | rmación solicitada.    |  |
| Por favor no responda el mismo<br>Este mail fue enviado a través de <u>TRILAY</u> |                        |  |
|                                                                                   |                        |  |
| [Mensaje recortado] Ver todo el mensaje                                           |                        |  |
| Kesponder Reenviar                                                                |                        |  |
|                                                                                   |                        |  |

Dentro de ese correo, haces clic en la palabra "aquí", la cual te redireccionará nuevamente al sistema para que puedas iniciar sesión en tu cuenta con tu nuevo usuario y contraseña:

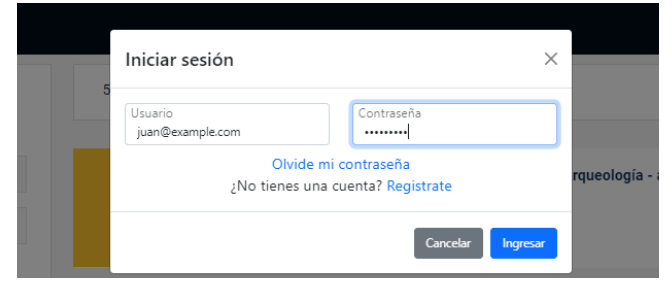

#### Ya me registré, ¿cómo me inscribo a un curso y/o nivelatorio?

Una vez que inicias sesión, verás en pantalla la oferta de cursos y/o nivelatorios disponibles para inscripción:

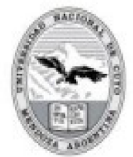

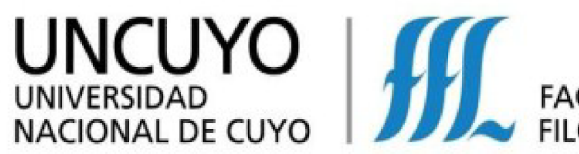

## FACULTAD DE FILOSOFÍA Y LETRAS

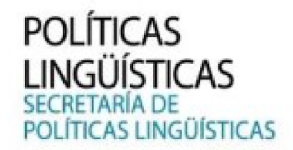

| IDEAS 🗸                       |   |                                                                                                    |                       |                                                                                                    |   |
|-------------------------------|---|----------------------------------------------------------------------------------------------------|-----------------------|----------------------------------------------------------------------------------------------------|---|
| CATÁLOGO                      |   | Buscar Actividades                                                                                                    | 58 cursos encontrados |                                                                                                    | Â |
| # MIS COMPROBANTES            |   | Nombre de la Actividad Todas las Categorias GRATUITAS                                                                                 |                       | D en Arqueología/Doctorado en Arqueología - a partir de año 2 Arancel<br>Alumnos UNC<br>Fechas: 01/04/2022 al 31/03/2023 <u>\$ 12.000,00</u><br>D en Cs de la Ed/Doctorado en Ciencias de la Educación – Prórroga de |   |
|                               | _ | Categorias                                                                                                    |                       | Inscripción 2022<br>Fechas: 29/06/2022 al 31/07/2022<br>U\$\$ 100,00                                                                                                    |   |
|                               |   | Alemán/Cursos Cuatrimestrales<br>Arabe/Cursos Anuales<br>Carreras de                                                                  | 0,1                   | D en Ca de la Ed/Dectorado en Ciencias de la Educación - Prórroga de<br>Inscripción 2022<br>Fechas: 29/04/2022 al 31/07/2022 \$ 6.000,00                                                                             |   |
|                               |   | Posgrados/JocuTados Semi<br>Estructurados - DOTYS<br>Carreras de<br>Posgrados/Especializaciones<br>Carreras de<br>Posgrados/Maestrias |                       | D en Cs de la Ed/Doctorado en Ciencias de la Educación – Inscripción<br>Fechas: 23/06/2022 al 23/06/2023<br>USS 100,00                                                                                               |   |
| Conectado como: Escobar,Belén |   |                                                                                                    | Copyright © Todos lo  | os derechos reservados.                                                                                                    |   |

F

Para encontrar el curso al que deseas inscribirte, podrás filtrar tu búsqueda por NOMBRE o CATEGORÍA

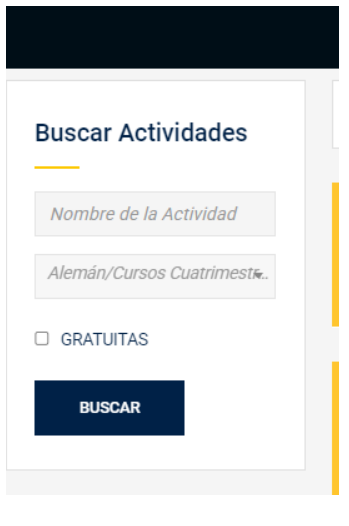

O bien, buscar la opción que desees dentro de la sección "Categorías" ¡IMPORTANTE!: Cuando se llena el cupo de un curso, el mismo deja de figurar en el sistema

| Alemán/Cursos Cuatrimestrale                                      | s  |
|-------------------------------------------------------------------|----|
| Arabe/Cursos Anuales                                              |    |
| Carreras de<br>Posgrados/Doctorados Semi<br>Estructurados - DOTYS |    |
| Carreras de<br>Posgrados/Especializaciones                        |    |
| Carreras de<br>Posgrados/Maestrías                                |    |
| CELE/Universidades                                                |    |
| Chino/Cursos Anuales                                              |    |
| Cursos y Diplomatura/Cursos d<br>Posgrados                        | e  |
| Cursos y<br>Diplomatura/Diplomaturas                              |    |
| Doctorados Personalizados/D e<br>Arqueología                      | en |
| Doctorados Personalizados/D e                                     | en |

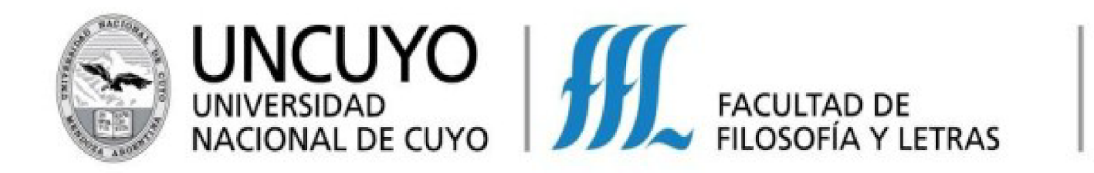

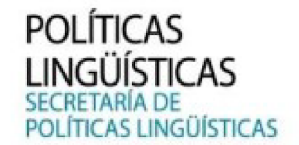

Luego seleccionas el curso al que quieras inscribirte y haces clic en "INSCRIBIRME"

| D En Cs De La Ed/Doctorado En Ciencias De La Educación<br>- Año 1 Arancel - Alumnos UNC<br> | Precio<br>U\$S 0,00 |
|---------------------------------------------------------------------------------------------|---------------------|
| 500×360                                                                                     | INSCRIBING          |
| Información                                                                                 |                     |
| <ul> <li>Fecha de Inicio: 01/04/2022.</li> <li>Fecha de finalización: 31/03/2023</li> </ul> |                     |

Completas tus datos personales y seleccionas una forma de pago:

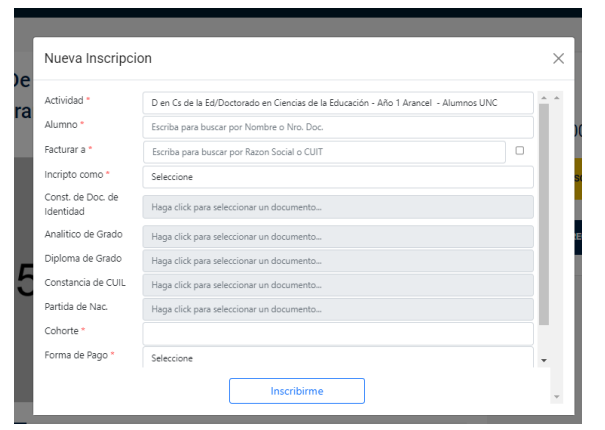

Y listo! ya estás inscripto/a en un curso y/o nivelatorio de IDIO+

### ¿Cómo hago para pagar?

Una vez inscripto/a podes realizar el pago, a través de tu cuenta en el sistema de autogestión, en la sección "Mis comprobantes"

1. Apenas inicies sesión verás la opción "Mis comprobantes" en el margen izquierdo de la página. En caso de que ingreses desde un celular, deberás hacer clic en las 3 líneas horizontales marcadas con azul en la imagen:

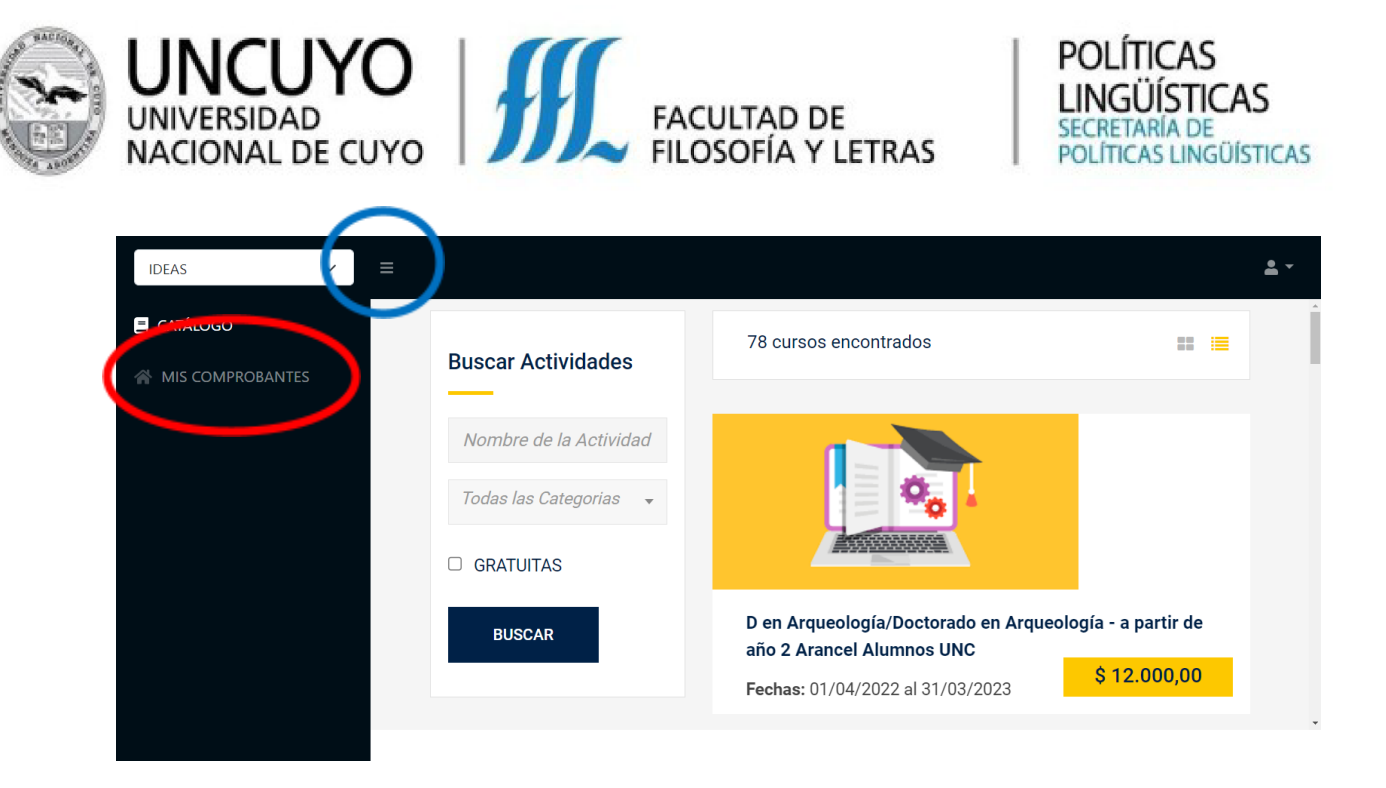

2. A continuación, deberás volver a seleccionar la opción "Mis comprobantes":

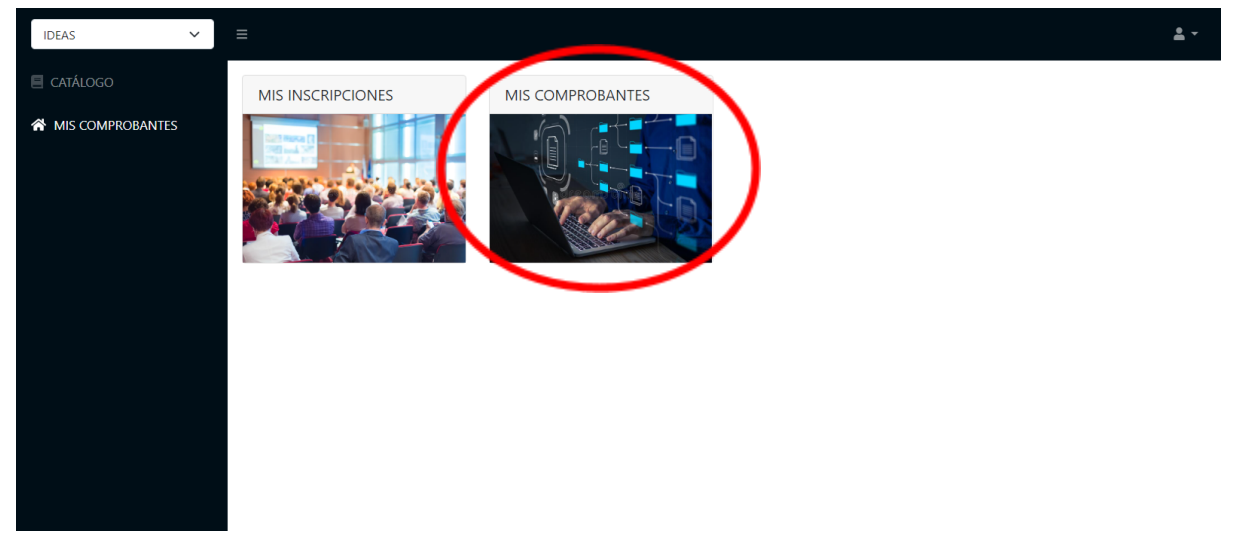

3. Una vez que ingreses, podrás ver las cuotas a abonar:

| IDEAS 🗸            | ≡                                                                | ± -                                                                      | Î |
|--------------------|------------------------------------------------------------------|--------------------------------------------------------------------------|---|
| CATÁLOGO           | < MIS COMPROBANTES                                               |                                                                          |   |
| A MIS COMPROBANTES | MIS COMPROBANTES                                                 | B         28/11/2021         28/11/2023         Actividad         Buscar |   |
|                    | Actividad<br>(531) - 2023 - FFYL - VERANO - ALEMAN A1<br>BIMODAL | <ul> <li>▲ Fecha</li></ul>                                               |   |
|                    |                                                                  |                                                                          |   |

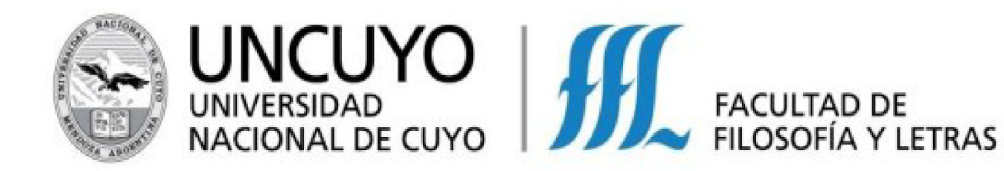

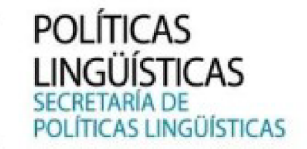

4. A continuación, seleccionas la cuota que desees pagar y presionas el ícono gris que contiene un símbolo peso (\$):

| IDEAS 🗸            | ≡                                                   |                                   | <u>*</u> *                                  |
|--------------------|-----------------------------------------------------|-----------------------------------|---------------------------------------------|
| CATÁLOGO           | < MIS COMPROBANTES                                  |                                   |                                             |
| A MIS COMPROBANTES | MIS COMPROBANTES                                    | 탄 🕏 28, 1/2021                    | 28/11/2023 Actividad Buscar                 |
|                    | Actividad                                           | 📥 Fecha 🍦 Cuota 🔷 Codigo 🖨 Mon. 🍦 | Monto 🌵 Facturar a 💠 Pagado 🍦 Nro Factura 💠 |
|                    | (531) - 2023 - FFYL - VERANO - ALEMAN A1<br>BIMODAL | 09/12/2022 1/1 31696 PES          | 21.600,00 0,00                              |
|                    |                                                     |                                   |                                             |
|                    |                                                     |                                   |                                             |
|                    |                                                     |                                   |                                             |

5. Este ícono abrirá una ventana en la que podrás realizar el pago a través del Banco Macro:

|                                                       | 07:42 Minutos  | para finalizar la transacción                                                                        |             |
|-------------------------------------------------------|----------------|----------------------------------------------------------------------------------------------------|-------------|
| Medio de pago                                         |                | RESUMEN DE PAGO                                                                                      |             |
| -Seleccione-                                          | ~              |                                                                                                    |             |
| Titular de la tarjeta                                 |                | (531) - 2023 - FFYL - VERANO - ALEMAN A1 BIMODAL                                                     | 21,600.00   |
|                                                       |                | Total a pagar:                                                                                       | \$21,600.00 |
| ia como esa impeso es la supera.<br>Número de tarjeta |                | Acepto los términos y condiciones y política de privacidad.     Acepto guardar mis datos (opcional). |             |
| Número de tarjeta, se recomienda un dígito a la vez.  |                | Pagar                                                                                                |             |
| Vencimiento                                           |                | - agai                                                                                               |             |
| Mes Ano                                               | Cod. Seguridad | Cancelar                                                                                             |             |
| · ·                                                   | ~              |                                                                                                    |             |
| Email                                                 |                |                                                                                                    |             |
|                                                       |                |                                                                                                    |             |
| Tipo Nº Documento                                     |                |                                                                                                    |             |
| DNI 🗸                                                 |                |                                                                                                    |             |
| Fecha Nacimiento                                      |                |                                                                                                    |             |
| Dia Mes                                               | Año            |                                                                                                    |             |
|                                                       | v - v          |                                                                                                    |             |
|                                                       |                |                                                                                                    |             |

¡Y listo! Una vez que abones la cuota, el pago se registrará automáticamente en tu cuenta.